# ЗАГРУЗКА СЕРТИФИКАТА ЭЛЕКТРОННОЙ ПОДПИСИ

**МУРМАНСКСТАТ** 

В случае смены сертификата или выпуска нового сертификата электронной подписи его необходимо загрузить в Систему сбора отчётности.

|                                                                                                 | - 0 X    |
|-------------------------------------------------------------------------------------------------|----------|
|                                                                                                 | 6 1 1    |
| Система сбора отчетности<br>ТОГС: МУРМАНСКСТАТ                                                  | 🚢 Выход  |
| Пользователь: 02349020 - МУРМАНСКСТАТ Показывать респондентов Организация: 02349020 - МУРМАНСКО | · 💌      |
| Назначенные формы Профиль Заявки                                                                |          |
| Общая информация Сертификаты Контакты Получить данные о кодах Настройки Смена пароля            |          |
| Список сертификатов Фильтр                                                                      |          |
| Обновить Сбросить 1 - 1 из 1                                                                    |          |
| Владелец Удостоверяющий це Номер Статус Действителен с Действителен                             | по       |
| Мурманскстат ТМЦ Росстата 3. В6Г9Д Истек срок деиствия 22.05.2017 22.05.2018                    |          |
| Добавить сертификат Перейдите в раздел:<br>«Профиль» -                                          |          |
| «Сертификаты»                                                                                   |          |
|                                                                                                 |          |
|                                                                                                 |          |
|                                                                                                 |          |
|                                                                                                 |          |
|                                                                                                 |          |
|                                                                                                 | € 100% ▼ |

|                           | abshar aka ay ( 0 - 0 c)      | A 4050 0                    | u.                   |                   |                    |
|---------------------------|-------------------------------|-----------------------------|----------------------|-------------------|--------------------|
| Система сбо<br>ТОГС: МУРМ | ра отчетности<br>ІАНСКСТАТ    | ФСГС: Система свора отч     | - Andrew             |                   | ш и и              |
| Пользовател               | ь: <b>02349020 - МУРМАН</b> ( | СКСТАТ Показывать           | респондентов Орга    | низация: 02349020 | ) - МУРМАНСКС 🔻    |
|                           |                               | Назначенные формы           | Профиль Зая          | вки               |                    |
| Общая                     | информация Серти              | ификаты Контакты            | Получить данные о ко | дах Настройки     | Смена пароля       |
| Список сер<br>Фильтр      | тификатов                     |                             |                      |                   |                    |
| Обновить                  | Сбросить                      |                             |                      |                   | 1 - 1 из 1 🗔 🖂 🕞 ы |
| Владелец                  | Удостоверяющий це             | е Серийный Номер            | Статус               | Действителен с    | Действителен по    |
| Мурманскстат              | ГМЦ Росстата                  | 3784B685D3D86F9D            | Истек срок действия  | 22.05.2017        | 22.05.2018         |
| Добавить сертиф           | наж<br>Наж<br>«Добав          | кмите кнопку<br>ить сертифи | /<br>кат»            |                   |                    |
|                           |                               |                             |                      |                   | € 100% <b>-</b>    |

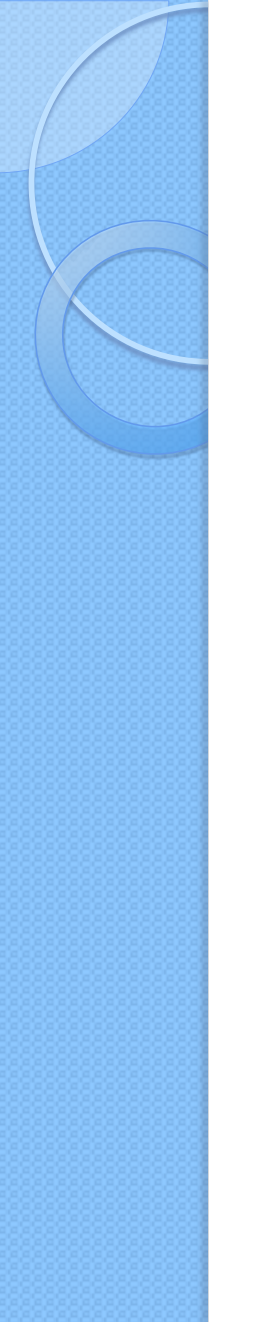

| Новые сертификаты                                                               | × |
|---------------------------------------------------------------------------------|---|
| 02349020 - МУРМАНСКСТАТ                                                         |   |
| Выбрать из списка                                                               |   |
| Выбрать Загрузить                                                               |   |
| Нет связанных сертификатов.                                                     |   |
| Для загрузки нового сертификата в айл .сег на своём компьютере и нажмите кнопку |   |
| «Загрузить» или выберите Выберите Ваш новый                                     |   |
| сертификат и нажмите                                                            | ] |
| «Загрузить»                                                                     |   |

|                                  | ebsbor.gks.ru/ $\mathcal{P}$ + ( | <b>9</b> Ο Ο Ο Ο Ο Ο Ο Ο Ο Ο Ο Ο Ο Ο Ο Ο Ο Ο Ο | : Система сбора отч  | ×                   | the stor     | 3 W                 |
|----------------------------------|----------------------------------|------------------------------------------------|----------------------|---------------------|--------------|---------------------|
| Система сбо<br>ТОГС: <b>МУРМ</b> | ра отчетности<br>ІАНСКСТАТ       |                                                |                      |                     |              | 🔺 Выхо              |
| Пользовател                      | ь: <b>02349020 - МУР</b>         | МАНСКСТАТ                                      | Показывать           | респондентов Орг    | анизация: 01 | 2349020 - МУРМАНСКС |
|                                  |                                  | Ha                                             | значенные формы      | Профиль За          | авки         |                     |
| Общая                            | информация                       | Сертификаты                                    | Контакты             | Получить данные о к | одах Настро  | ойки Смена пароля   |
| Обновить                         | Сбросить                         |                                                |                      |                     |              | 1 - 2 из 2 🖂 🖂 🖂    |
| Обновить                         | Сбросить                         |                                                |                      |                     |              | 1 - 2 из 2 🗔 🖂 🕞    |
| аделец                           | Удостоверяюц                     | ций це Се                                      | рийный Номер         | Статус              | Действителен | с Действителен по   |
| рманскстат                       | ГМЦ Росстата                     | 378                                            | 34B685D3D86F9D       | Истек срок действия | 22.05.2017   | 22.05.2018          |
| рманскстат                       | ГМЦ Росстата                     | 378                                            | 34B685D3D87490       | Действительный      | 10.05.2018   | 10.05.2019          |
| обавить сертиф                   | После у<br>систем                | спешн<br>е появ                                | юй загру<br>ится зап | ЗКИ В<br>ИСЬ О      |              |                     |
|                                  | HOB                              | ом сер                                         | тификат              | e                   |              |                     |

# Спасибо за внимание!

**МУРМАНСКСТАТ**